### 1) La page d'accueil de loisirs en ligne ressemble à ceci :

| les |                                                                                                    |                                                                                                    |                                                                                                    |                                                                                                    | 1.00                     |                                                                                               |
|-----|----------------------------------------------------------------------------------------------------|----------------------------------------------------------------------------------------------------|----------------------------------------------------------------------------------------------------|----------------------------------------------------------------------------------------------------|--------------------------|-----------------------------------------------------------------------------------------------|
|     | A                                                                                                    | R                                                                                                    |                                                                                                    |                                                                                                    |                          | OISIRS<br>en ligne                                                                            |
|     | Activités Organisme                                                                                                    | es Installations                                                                                                    | Panier                                                                                                    |                                                                                                    |                          |                                                                                               |
|     | Ludik > Recherche d'activités<br>Ce sendoe, proposé par la Ville de Montre<br>ses partenaires<br>Les arrondissements, cont la programmati<br>Pour votre première visite, nous vous invito<br>L'inscription en ligne est<br>ou de loisirs.<br>Recherche d'acté<br>Entrez un ou plusieurs mots | tal, permet d'effectuer des recherci<br>ion est accessible en ligne, sont lie<br>ns à consulter la section «Guide d<br>possible pour les cit<br>ivités<br>et faites Rechercher<br>① Tous les mots (ET) | res dans la programmation<br>nés dans la section « Arrondie<br>Vullisation» accessible par l'a<br>coyens possédant | en sports et loisirs proposée par la Ville (<br>seements ».<br>loe en ligne.<br>une carte valide de biblio<br>(OU) | ze Montréal et<br>thèque | Aide en ligne<br>Guide d'utilisation<br>Sécurité et confidentialité<br>Service à la clientéle |
|     | Limitez votre recherche aver<br>Sessions<br>Types d'activités<br>Clientèles<br>Lieux d'activités<br>Organismes responsables<br>Arrondissements                                                                                                    | c les critères ci-dessou<br>Sessions<br>Annuelle 2011-2012<br>Aut-Inive print 2011-201<br>Automne-hiver 2011-20<br>Hiver 2012                                                                          | s pour de meilleurs                                                                                                | résultats                                                                                                    |                          |                                                                                               |
|     |                                                                                                    |                                                                                                    |                                                                                                    |                                                                                                    |                          | C Tous droits réservés, Montréal                                                              |

2) Pour vous inscrire, vous devez d'abord procéder à la recherche de l'activité qui vous intéresse.

Par exemple : L'activité qui vous intéresse est le cours de Junior 2 à la piscine intérieure de l'édifice Émile-Legault.

#### a) Sélectionnez d'abord la session de l'activité : Hiver 2012

#### **Recherche d'activités** Entrez un ou plusieurs mots et faites Rechercher Tous les mots (ET) O Au moins un des mots (OU) RECHERCHER Limitez votre recherche avec les critères ci-dessous pour de meilleurs résultats Sessions Sessions Types d'activités Annuelle 2011-2012 Clientèles Aut-hiv-print 2011-2012 Lieux d'activités Automne-hiver 2011-2012 Organismes responsables Hiver 2012 Arrondissements

Remarquez qu'une fois votre sélection complétée, votre page est mise à jour et vos choix de critères de recherche apparaissent en marge de droite.

## **Recherche d'activités**

| Entrez un ou plusieurs m | nots et faites Rechercher                                   |                 |
|--------------------------|-------------------------------------------------------------|-----------------|
|                          | ● Tous les mots (ET) ○ Au moins un des mots (OU) RECHERCHER |                 |
| Limitez votre recherche  | avec les critères ci-dessous pour de meilleurs résultats    |                 |
| Sessions                 | <b>.</b> .                                                  |                 |
| Types d'activités        | Sessions                                                    | Votre sélection |
| Clientèles               | Annuelle 2011-2012                                          |                 |
| Lieux d'activités        | Aut-hiv-print 2011-2012                                     | Sessions        |
| Organismes responsables  | Automne-hiver 2011-2012                                     | - Hiver 2012    |
| Arrondissements          | Hiver 2012                                                  |                 |

b) Entrez maintenant l'arrondissement offrant l'activité voulue :

| Sessions                | Arrandiasawanta                            |                 |
|-------------------------|--------------------------------------------|-----------------|
| Types d'activités       | Arronuissements                            | Votre selection |
| Clientèles              | Ahuntsic - Cartierville                    |                 |
| Lieux d'activités       | Anjou                                      | Sessions        |
| Organismes responsables | Complexe sportif Claude-Robillard          | - Hiver 2012    |
| Arrondiscomonte 1       | Côte-des-Neiges - Notre-Dame-de-Grâce      |                 |
| Arrondissements .       | Lachine                                    | Arrondissements |
|                         | Le Plateau-Mont-Royal                      | Saint-Laurent   |
|                         | Le Sud-Ouest                               |                 |
|                         | L'Île-Bizard - Sainte-Geneviève            |                 |
|                         | Mercier - Hochelaga-Maisonneuve            |                 |
|                         | Montréal-Nord                              |                 |
|                         | Outremont                                  |                 |
|                         | Pierrefonds - Roxboro                      |                 |
|                         | Rivière-des-Prairies - Pointe-aux-Trembles |                 |
| 2                       | Rosemont - La Petite-Patrie                |                 |
|                         | Saint-Laurent                              |                 |

Limitez votre recherche avec les critères ci-dessous pour de meilleurs résultats

Remarquez que l'arrondissement « Saint-Laurent » apparaît maintenant dans vos choix de critères en marge de droite.

c) Répétez le choix de vos critères en ajoutant le lieu de l'activité : *Piscine intérieure Émile-Legault et en insérant le mot-clé : Junior 2* tel qu'illustré ci-dessous.

# **Recherche d'activités**

| Entrez un ou plusieurs ma<br>junior 2<br>Limitez votre recherche a | ots et faites <i>Rechercher</i><br>Tous les mots (ET) O Au moins un des mots (OU)<br>avec les critères ci-dessous pour de meilleurs résultats | RECHERCHER |                                  |
|--------------------------------------------------------------------|----------------------------------------------------------------------------------------------------|------------|----------------------------------|
| Sessions<br>Types d'activités                                      | Lieux d'activités                                                                                                    |            | Votre sélection                  |
| Clientèles                                                         | + Aréna                                                                                                    | /          |                                  |
| Lieux d'activités                                                  | 🕂 Bibliothèque                                                                                                    |            | Sessions                         |
| Organismes responsables                                            | + Boulodrome                                                                                                    |            | - Hiver 2012                     |
| Arrondissements                                                    |                                                                                                    |            | Linux directivities              |
|                                                                    | + Centre communautaire                                                                                                    |            | Dissing intégiourg Émile Lagau   |
|                                                                    | + Centre culturel                                                                                                    |            | - Placine interieure Emile-Legau |
|                                                                    | + Centre de loisirs                                                                                                    |            | Arrondissements                  |
|                                                                    | + Centre sportif                                                                                                    |            | - Saint-Laurent                  |
|                                                                    | + Centre/club nautique                                                                                                    | /          |                                  |
|                                                                    | + Chalet de parc                                                                                                    |            | $\setminus$                      |
|                                                                    |                                                                                                    |            |                                  |

d) Appuyez sur rechercher. Vous obtiendrez les résultats tels qu'illustrés ci-dessous :

|   |              |                                                       |               |    |     |                   |                | D Nouvelle recherche                                                        | e Pa  | sser à l'étap | oe suivante 🗃                       | 📇 🕂 123 🗟      |
|---|--------------|-------------------------------------------------------|---------------|----|-----|-------------------|----------------|-----------------------------------------------------------------------------|-------|---------------|-------------------------------------|----------------|
|   |              | 24 Activités                                          | - 0 sélectio  | on |     |                   |                |                                                                             |       |               | Horaire                             |                |
|   | /            | Activité 🔺                                            | Session       | Â  | ges | Début             | Fin            | Organisateur                                                                | Jours | /heures       | Lieu                                | Arrondissement |
| ô | 15           | <u>Natation Croix-Rouge</u><br>Junior 02 (8 à 15 ans) | Hiver<br>2012 | 6  | 16  | 9 janvier<br>2012 | 5 mars<br>2012 | Direction culture, sports, loisirs et<br>développement social Saint-Laurent | Lun.  | 18:35-19:15   | Piscine intérieure<br>Émile-Legault | Saint-Laurent  |
| ô | <b>1</b> 06  | Natation Croix-Rouge<br>Junior 02 (6 à 15 ans)        | Hiver<br>2012 | 6  | 15  | 7 janvier<br>2012 | 3 mars<br>2012 | Direction culture, sports, loisirs et<br>développement social Saint-Laurent | Sam.  | 10:45-11:26   | Piscine intérieure<br>Émile-Legault | Saint-Laurent  |
| ô | 5            | <u>Natation Croix-Rouge</u><br>Junior 02 (6 à 15 ant) | Hiver<br>2012 | ß  | 16  | 7 janvier<br>2012 | 3 mars<br>2012 | Direction culture, sports, loisirs et<br>développement social Saint-Laurent | Sam.  | 11:30-12:10   | Piscine interieure<br>Émile-Legault | Saint-Laurent  |
| ô | <b>1</b> 00  | <u>Natation Croix-Rouge</u><br>Junior 02 (6 à 18 ans) | 2012          | 6  | 15  | 7 janvier<br>2012 | 3 mars<br>2012 | Direction culture, sports, loisirs et<br>développement social Saint-Laurent | Sam.  | 11:30-12:10   | Piscine intérieure<br>Émile-Legault | Saint-Laurent  |
| â | <b>I (</b> ) | Natation Croix-Rouge<br>Junior 02 (6 à 15 ans)        | Hiver<br>2012 | 6  | 15  | 7 janvier<br>2012 | 3 mars<br>2012 | Direction culture, sports, loisirs et<br>développement social Saint-Laurent | Sam.  | 12:15-12:65   | Piscine intérieure<br>Émile-Legault | Saint-Laurent  |

Remarquez les 4 colonnes encerclées. Celles-ci représentent dans l'ordre les critères de recherche que vous avez sélectionnés : *Junior 2, Hiver 2012, piscine Émile-Legault, arrondissement de Saint-Laurent.* 

3) Pour procéder à l'inscription, ajoutez l'activité choisie à votre panier en cliquant sur le panier vert en marge de gauche. <u>Une fois que vous avez ajouté une activité</u> <u>au panier, vous pouvez rechercher d'autres activités en cliquant sur « nouvelle</u> <u>recherche » sans perdre vos sélections. Vous pouvez ainsi, ajouter une autre</u> <u>activité à laquelle vous aimeriez vous inscrire.</u>

|   |                                                      |               |     |    |                    |                 | ₽ Nouvelle rec                                                              | herch | e Passer à  | l'étape suivante                    |         |
|---|------------------------------------------------------|---------------|-----|----|--------------------|-----------------|-----------------------------------------------------------------------------|-------|-------------|-------------------------------------|---------|
|   | 7 Activités                                          | - O sélecti   | on  |    |                    |                 |                                                                             |       |             | Horaire                             |         |
| 1 | Activité 🛦                                           | Session       | Âge | es | Début              | Fin             | Organisateur                                                                | Jours | s/heures    | Lieu                                | Arrondi |
| 1 | Aquarelle Niv I - 18<br>ans et +                     | Hiver<br>2012 | 18  | ÷  | 18 janvier<br>2012 | 28 mars<br>2012 | Direction culture, sports, loisirs et<br>développement social Saint-Laurent | Mer.  | 13:00-15:30 | Centre des loisirs<br>Saint-Laurent | Saint-L |
| 1 | Aquarelle Niv II-III<br>Aquite - 18 ans +            | Hiver<br>2012 | 18  | +  | 18 janvier<br>2012 | 28 mars<br>2012 | Direction culture, sports, loisirs et<br>développement social Saint-Laurent | Mer.  | 09:30-12:00 | Centre des loisirs<br>Saint-Laurent | Saint-L |
| * | Aquarelle Niv II-III<br>Adulte - 18 ans +<br>Complet | Hiver<br>2012 | 18  | ÷  | 18 janvier<br>2012 | 28 mars<br>2012 | Direction culture, sports, loisirs et<br>développement social Saint-Laurent | Mer.  | 13:00-15:30 | Centre des loisirs<br>Saint-Laurent | Saint-L |

Prenez note que vous pouvez ajouter plus d'une activité à votre panier pour éviter d'avoir à faire plusieurs transactions. Tel qu'illustré ci-dessus. Cliquez ensuite sur « passez à l'étape suivante ».

4) Identifiez les personnes que vous voulez inscrire en inscrivant leurs numéros de carte-loisirs et leurs numéros de téléphone au dossier.

| 2 activités pour inscription |                                                                                                    |                                           |    |    |               |      | н           | loraire                              | Inscription                                   |  |  |
|------------------------------|----------------------------------------------------------------------------------------------------|-------------------------------------------|----|----|---------------|------|-------------|--------------------------------------|-----------------------------------------------|--|--|
|                              |                                                                                                    | Activité                                  | Åg | es | Tarif de base | Jour | s/heures    | Lieu                                 | Identification des personnes à inscrire       |  |  |
| ?                            |                                                                                                    | Aguarelle Niv I - 18 ans et               | 18 | +  | 127 \$        | Mer. | 13:00-15:30 | Centre des loisirs Saint<br>-Laurent | No. de carte biblio-loisir ()                 |  |  |
| 2                            | <ul> <li>C</li> <li>C</li></ul> | Aquarelle Nív II-III Adulte -<br>18 ans + | 18 | ÷  | 127 \$        | Mer. | 09:30-12:00 | Centre des laisirs Saint<br>-Laurent | No. de carte biblio-loisir                    |  |  |
|                              |                                                                                                    |                                           |    |    |               |      | 0 Dé        | lai supplémentaire 🛛                 | 🗑 Retour aux résultats 🛛 Valider pour payer 🗟 |  |  |

Vous pouvez donc inscrire la même personne à deux activités différentes. Vous pouvez également inscrire deux personnes différentes en même temps. Vous pouvez même ajouter jusqu'à 3 personnes pour une même activité en cliquant sur le logo d'ajout de personne tel qu'indiqué ci-dessus. Cliquez ensuite sur « valider pour payer » pour procéder au paiement de votre inscription.

5) Pour finaliser votre paiement, vous n'avez qu'à suivre les étapes inscrites. Prenez note qu'une adresse de courriel valide ainsi qu'une carte de crédit valide sont nécessaires pour compléter votre paiement et votre inscription.

Pour une liste complète des critères à utiliser pour faciliter votre recherche d'activité, consultez le document « Programmation et Mots clés ».